# Using VeraLab in Multi-session Environments with Virtualized Clients

## **Pre-Requisites**

1. You have VeraLab Server 9.1 or higher up and running with *multi-session license loaded*. To verify that you have correct license, go to **Tools -> About** and check **Additional Modules** option.

|                                            |                                                | _   |
|--------------------------------------------|------------------------------------------------|-----|
|                                            |                                                |     |
| Setup 🗸 Shift Board 🗸 Lab Control 🗸        | Manager Board ~ Licenses Reports Issues ~ Stud | ent |
| About VeraLab                              |                                                |     |
| License Uploaded successfully!             |                                                |     |
| Product Information                        |                                                |     |
| Name:                                      | VeraLab                                        |     |
| Version:                                   | 9.1.0                                          |     |
| Revision:                                  | 791abd5288143b8d685944713312c5597631bc         | 75  |
| Additional Modules:                        | Multi-Session Environment                      |     |
| Extended Support (will expire 01-May-2025) |                                                |     |
| VeraLab Inc. © All rights reserved.        |                                                |     |

- You have multi-session environment, such as Citrix Servers or VDI that allow multiple concurrent user sessions. In this document we will call multi-session servers running multiple concurrent sessions as RDS (Remote Desktop Services) servers. Later in the document for illustration purposes we use one of RDS servers called **RDS** (in bold).
- 3. You have **Thin Clients** room and RDS servers room, called **Servers**, as in our example below, already setup in VeraLab UI.

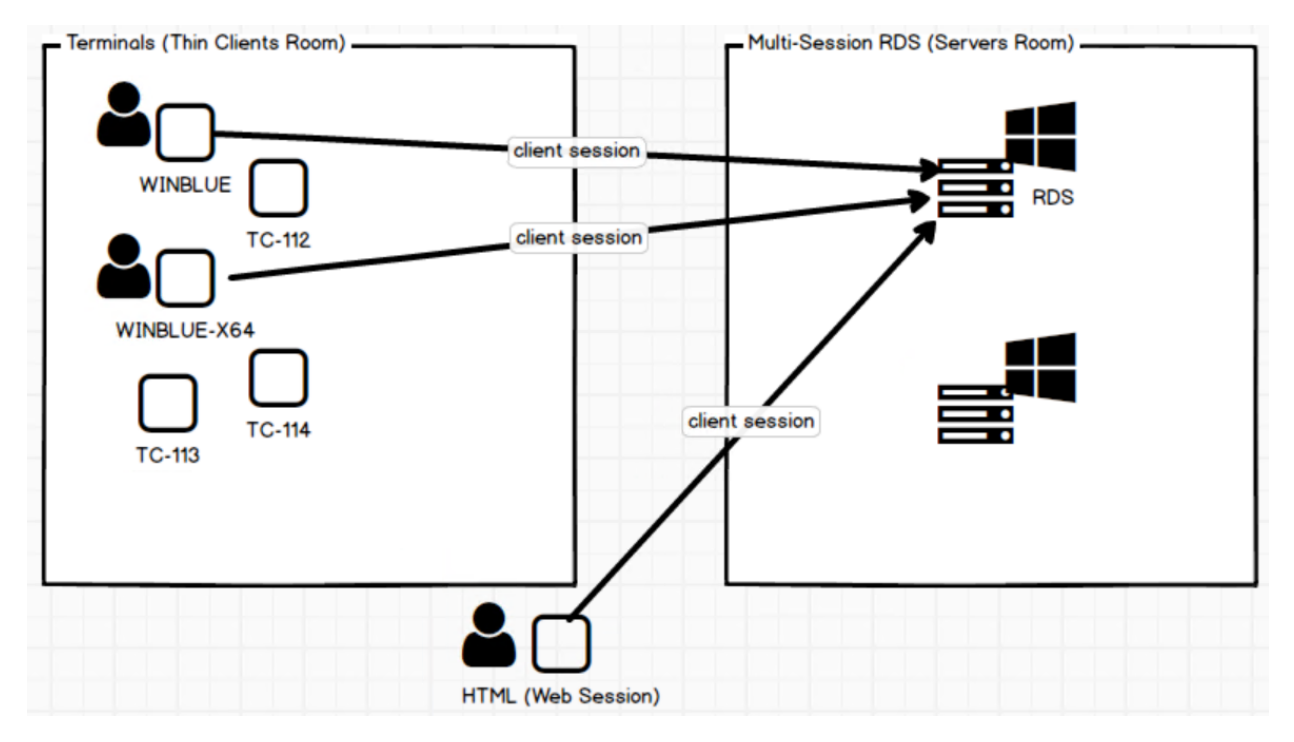

4. VeraLab client software (VeraLab client 9.1 or higher) is installed on RDS servers.

## Setup Steps

- Verify setting under Tools -> Settings -> Multi-session Settings -> Enable auto-adding of terminal clients to Unregistered Stations list (true/false). If you would like new connections to be added to Unregistered Stations list, set value to true.
- 2. Login to VeraLab, go to **Setup -> Stations -> Unregistered Stations**. You may skip this step if you already registered your RDS servers during client installation.

|                                                                                                    | Welcom            | e, Administrator V | eraLab     | Ŧ            | ≡          |                  |             |      |       |   |
|----------------------------------------------------------------------------------------------------|-------------------|--------------------|------------|--------------|------------|------------------|-------------|------|-------|---|
| Setup 🗸 Shift Board 🗸                                                                                     | Lab Control 🗸 Mar | nager Board 🗸      | Licenses   | Reports      | Issues 🗸 🖇 | Student Portal 🗸 | Tools 🗸     |      |       |   |
| Workstation Administration                                                                                |                   |                    |            |              |            |                  |             |      |       |   |
| Select Room Thin Clients   Station Name Advanced Search Clear                                             |                   |                    |            |              |            |                  |             |      |       |   |
| 🕂 Add Workstation 💢 Delete Selected Stations 🕢 Client Setup Unregistered Stations (4) Banned Stations (0) |                   |                    |            |              |            |                  |             |      |       |   |
| Workstation                                                                                               | Operating System  | Model Pr           | operty No. | <u>lmage</u> | IP Address | Mac Address      | Thin Client | Edit | Delet | e |

Note: When you install VeraLab client software on RDS servers in the interactive mode, they will attempt to connect to VeraLab server and you can select a Room (in our example it is **Servers** room) to be assigned to.

3. Register **RDS** server with the **Servers** room.

|                                    |                                      |                                    | Welcome, Administra                    | ator VeraLab 👤 📃         |
|------------------------------------|--------------------------------------|------------------------------------|----------------------------------------|--------------------------|
| Setup 🗸 Shift Board 🗸 Li           | ab Control 🗸 🛛 Manager Board 🗸       | Licenses Reports Issues            | ✓ Student Portal ✓ Tools ✓             |                          |
| Upregistered Wor                   | kstations                            |                                    |                                        |                          |
| onregistered wor                   | KStations                            |                                    |                                        |                          |
| Back to Workstation Administra     | ition                                |                                    |                                        |                          |
| <u>Workstation</u>                 | IP Address                           | MAC Address                        | Last Connected                         | Thin Client              |
| RDS                                | 192.168.184.246                      | 00:0C:29:D3:44:B4                  | 15-Oct-2023 1:12 AM                    |                          |
| WIN10X64-2004                      | 192.168.184.130                      | 00:0C:29:56:CA:DA                  | 15-Oct-2023 1:15 AM                    |                          |
|                                    |                                      |                                    | 15-Oct-2023 1:15 AM                    |                          |
| WINBLUE-X64                        |                                      |                                    | 15-Oct-2023 1:15 AM                    |                          |
| To register stations, select stati | ons from the Workstation list, the s | select Room, Model, and Image fron | n the drop down menus and click on tl  | ne "Register" button. If |
| you wish not to register stations  | s and remove them from the list, se  | lect stations from the Workstation | list and click on the "Remove" button. | 5                        |
| Servers                            | ✓ OptiPlex                           | x 7090 Micro                       | ✓ Server Image                         |                          |
| Register                           | Apple iN                             | Aac 27 inch                        |                                        |                          |
| or                                 | Apple M                              | lacBook Pro 13" Mid 2020           |                                        |                          |
| Demous Addas Demod                 | Apple N<br>Dummy                     | IacMini<br>Model                   |                                        |                          |
| Remove Add to Banned               | Stations HP Pavi                     | lion - TP01                        |                                        |                          |
|                                    | HP Pavi                              | lion All-in-One - 27               |                                        |                          |
|                                    | HP Slim                              | S01 Desktop PC                     |                                        |                          |
|                                    | OptiPle                              | < 5090 MICTO                       |                                        |                          |
|                                    | OptiPle                              | k 7090 Micro                       |                                        |                          |
|                                    |                                      | ent                                |                                        |                          |

4. Go to **Tools -> Diagnostics ->** select **Servers** room and verify server is displayed in the list. It may take a minute to update icon status to green color (connected). Clicking on **RDS** icon will not show any sessions until thin clients start connecting.

|                                                                                                    | Welcome, Administrator VeraLab 👤 📃                             |  |  |  |  |  |  |  |  |
|----------------------------------------------------------------------------------------------------|----------------------------------------------------------------|--|--|--|--|--|--|--|--|
| Setup v Shift Board v Lab Control v Manager Board v Licenses Rep                                            | rts Issues v Student Portal v Tools v                          |  |  |  |  |  |  |  |  |
| Diagnostics Select Room Servers                                                                             |                                                                |  |  |  |  |  |  |  |  |
| ActionSelect V Execute <sup>®</sup> Wake-up All                                                             |                                                                |  |  |  |  |  |  |  |  |
| Station status is updated automatically every 15 seconds. Last update: 15-October-202                       | 3 1:04:37 AM 🛛 🔩 Refresh                                       |  |  |  |  |  |  |  |  |
| Workstation         In Use         Available         Version         Log Level         Get Log         Pro- | cesses Screenshot Wake-up Info Locked Occupied by Session Time |  |  |  |  |  |  |  |  |
| 🗌 🔽 RDS 📄 🖉 9.1.0.515 Finest 🖡                                                                              | ii 6 🗌 1                                                       |  |  |  |  |  |  |  |  |
| ActionSelect                                                                                                |                                                                |  |  |  |  |  |  |  |  |

| User sessions for RDS     |         |               |             |                   |  |  |  |  |
|---------------------------|---------|---------------|-------------|-------------------|--|--|--|--|
| Setup 🗸 Shift Board 🗸     | Station | Username      | Thin Client |                   |  |  |  |  |
| Diagnostics               |         |               |             |                   |  |  |  |  |
| Diagnootico               |         |               |             |                   |  |  |  |  |
| Select Room Servers       |         |               |             |                   |  |  |  |  |
| ActionSelect              |         |               |             |                   |  |  |  |  |
| Station status is updated |         |               |             |                   |  |  |  |  |
| Workstation In            |         |               |             | pied by Session 7 |  |  |  |  |
|                           |         |               |             |                   |  |  |  |  |
| Action                    |         |               |             |                   |  |  |  |  |
| ActionSelect              |         |               |             |                   |  |  |  |  |
|                           |         |               |             |                   |  |  |  |  |
|                           |         |               |             |                   |  |  |  |  |
|                           |         |               |             |                   |  |  |  |  |
|                           |         |               |             |                   |  |  |  |  |
|                           |         | Pop-out Close |             |                   |  |  |  |  |
|                           |         |               |             |                   |  |  |  |  |
|                           |         |               |             |                   |  |  |  |  |
|                           |         |               |             |                   |  |  |  |  |

5. If any client connects to this RDS server at this time, you will be able to see it in the list by clicking on **RDS** icon.

|                       | User sessions for RDS |               |             | VeraLab 👤 📃       |
|-----------------------|-----------------------|---------------|-------------|-------------------|
| Setup 🗸 Shift Boa     | Station               | Username      | Thin Client |                   |
| Diagnostics           | WINBLUE-X64           | tmorris       |             |                   |
| Select Room Serv      |                       |               |             |                   |
| ActionSelect          |                       |               |             |                   |
| Station status is upd |                       |               |             |                   |
| Workstation           |                       |               |             | d by Session Time |
|                       |                       |               |             |                   |
| ActionSelect          |                       |               |             |                   |
|                       |                       |               |             |                   |
|                       |                       |               |             |                   |
|                       |                       |               |             |                   |
|                       |                       |               |             |                   |
|                       |                       | Pop-out Close |             |                   |
|                       |                       |               |             |                   |

6. At this point client session is stored in the database and you can view statistics in VeraLab Reports, e.g. go to Reports -> Search Self-Service Reports and click Search button. In existing environments with a lot of historical data, select Servers room from the filters to limit output.

Note: In **Workstation** column the session will be displayed as **RDS** with client station name in round brackets until that thin client is registered in a room as a thin client.

| Welcome, Administrator VeraLab |                 |              |               |          |         |        |                                     |         | £     | ≡          |          |
|--------------------------------|-----------------|--------------|---------------|----------|---------|--------|-------------------------------------|---------|-------|------------|----------|
| Setup 🗸 Shift B                | oard 🗸 🛛 Lab Co | ontrol ~ Mai | nager Board 🗸 | Licenses | Reports | Issues | <ul> <li>Student Portal </li> </ul> | Tools 🗸 |       |            |          |
| Search Self-Service Logins     |                 |              |               |          |         |        |                                     |         |       |            |          |
| User Name                      |                 |              |               |          | Domai   | n      |                                     |         |       |            |          |
| Dates from                     | 15-0ct-2        | 023          |               |          | to      |        |                                     |         |       |            |          |
| Room Name                      | All             |              | ~             |          |         |        |                                     |         |       |            |          |
| Search                         |                 |              |               |          |         |        |                                     |         |       |            |          |
| Excel 🖾 CSV                    |                 |              |               |          |         |        |                                     |         |       |            |          |
| <u>User Name</u>               | Domain          | <u>Admin</u> | Work          | station  |         | Room   | Started                             |         | Ended | Tot<br>Tin | al<br>ne |
| tmorris                        | XEN-TEST        | No           | RDS (WINBLUE  | -X64)    | Se      | rvers  | 15-Oct-2023 1:20 AM                 | N       |       |            |          |

7. It is important to note that multi-user sessions can originate either from terminal clients or webbased sessions. Web based sessions will not show in the list of **Unregistered Stations**, but you will be able to see these sessions under **RDS** user session list. Station name will contain some sort of template string.

|                       | User sessions for RE | S                                        |             | VeraLab 👤 📃       |
|-----------------------|----------------------|------------------------------------------|-------------|-------------------|
| Setup 🗸 Shift Boa     | Station              | Username                                 | Thin Client |                   |
|                       | HTML-6545-7430       | ahall                                    |             |                   |
| Diagnostics           | WINBLUE-X64          | tmorris                                  |             |                   |
| Select Room Serv      |                      |                                          |             |                   |
| ActionSelect          |                      |                                          |             |                   |
| Station status is upd |                      |                                          |             |                   |
| Workstation           |                      |                                          |             | d by Session Time |
|                       |                      |                                          |             |                   |
| Action Data           |                      |                                          |             |                   |
| ActionSelect          |                      |                                          |             |                   |
|                       |                      |                                          |             |                   |
|                       |                      |                                          |             |                   |
|                       |                      |                                          |             |                   |
|                       |                      |                                          |             |                   |
|                       |                      | Pop-out Close                            |             |                   |
|                       | © Ve                 | raLab Inc., 2003-2023   Standard Edition |             |                   |

Note: VeraLab stores usage statistics (logins, application usage) about such clients, however, due to security considerations VeraLab does not allow performing any other actions, such as taking screenshots, terminating processes, sending messages, etc.

8. To register thin clients, go to **Setup Stations -> Unregistered Stations** and register new client under **Thin Clients** room.

|                                                                             | Welcome, Administrator VeraLab     1                                      |                                                                             |                                                                              |                       |  |  |  |  |  |  |
|-----------------------------------------------------------------------------|---------------------------------------------------------------------------|-----------------------------------------------------------------------------|------------------------------------------------------------------------------|-----------------------|--|--|--|--|--|--|
| Setup 🗸 Shift Board 🗸 Lab                                                   | Control 🗸 Manager Board 🗸                                                 | Licenses Reports Issues 🗸                                                   | Student Portal 🗸 Tools 🗸                                                     |                       |  |  |  |  |  |  |
| Unregistered Workstations                                                   |                                                                           |                                                                             |                                                                              |                       |  |  |  |  |  |  |
| Back to Workstation Administratio                                           | n                                                                         | -                                                                           |                                                                              |                       |  |  |  |  |  |  |
| <u>Workstation</u>                                                          | IP Address                                                                | MAC Address                                                                 | Last Connected                                                               | Thin Client           |  |  |  |  |  |  |
| WIN10X64-2004                                                               | 192.168.184.130                                                           | 00:0C:29:56:CA:DA                                                           | 15-Oct-2023 1:23 AM                                                          |                       |  |  |  |  |  |  |
|                                                                             |                                                                           |                                                                             | 15-Oct-2023 1:15 AM                                                          |                       |  |  |  |  |  |  |
| WINBLUE-X64                                                                 |                                                                           |                                                                             | 15-Oct-2023 1:15 AM                                                          |                       |  |  |  |  |  |  |
| To register stations, select station<br>you wish not to register stations a | s from the Workstation list, the se<br>nd remove them from the list, sele | lect Room, Model, and Image from t<br>ect stations from the Workstation lis | he drop down menus and click on the '<br>t and click on the "Remove" button. | 'Register" button. If |  |  |  |  |  |  |
| Thin Clients                                                                | ✓ Thin Clier                                                              | nt                                                                          | ✓ Thin Client Image                                                          | ~                     |  |  |  |  |  |  |
| Register                                                                    |                                                                           |                                                                             |                                                                              |                       |  |  |  |  |  |  |
| or                                                                          |                                                                           |                                                                             |                                                                              |                       |  |  |  |  |  |  |
| Remove Add to Banned St                                                     | ations                                                                    |                                                                             |                                                                              |                       |  |  |  |  |  |  |

9. Once registered, client names will show individually in the **Search Self-Service Logins** report under the **Thin Clients** room.

| <b>↓</b> ve | VERALAB       |               |                 |          |         |          | Welcome, Administrator VeraLab | L | ≡ |
|-------------|---------------|---------------|-----------------|----------|---------|----------|--------------------------------|---|---|
| Setup 🗸     | Shift Board 🗸 | Lab Control 🗸 | Manager Board 🗸 | Licenses | Reports | Issues 🗸 | Student Portal 🗸 Tools 🗸       |   |   |

### Search Self-Service Logins

| User Name        |               |              |                      | Domain       |             |         |                     |               |
|------------------|---------------|--------------|----------------------|--------------|-------------|---------|---------------------|---------------|
| Dates from       | 15-           | 15-Oct-2023  |                      | to           |             |         |                     |               |
| Room Name        | e/            | All          | ~                    |              |             |         |                     |               |
| Search           | sv            |              |                      |              |             |         |                     |               |
| <u>User Name</u> | <u>Domain</u> | <u>Admin</u> | Workstation          | Room         | Star        | ted     | Ended               | Total<br>Time |
| tmorris          | XEN-TEST      | No           | WINBLUE-X64          | Thin Clients | 15-Oct-2023 | 1:26 AM |                     |               |
| ahall            | XEN-TEST      | No           | WINBLUE              | Thin Clients | 15-Oct-2023 | 1:26 AM |                     |               |
| ahall            | XEN-TEST      | No           | RDS (HTML-6545-7430) | Servers      | 15-0ct-2023 | 1:23 AM | 15-0ct-2023 1:26 AM | 0:03          |
| tmorris          | XEN-TEST      | No           | RDS (WINBLUE-X64)    | Servers      | 15-Oct-2023 | 1:20 AM | 15-Oct-2023 1:22 AM | 0:02          |

10. If you are using license management functionality (under Licenses menu) to track software usage, you should be able to see software usage statistics in various reports, e.g. Software Usage History. Same applies to Live Maps functionality, where you can edit room maps and populate them with thin client stations.

| <b>↓</b> ver           | ALAB                         |                                 |                | Welcome, Administrator VeraLab |               |             |          |           |         |    |
|------------------------|------------------------------|---------------------------------|----------------|--------------------------------|---------------|-------------|----------|-----------|---------|----|
| Setup ~ Sl             | nift Board 🗸 🛛 Lab Control 🔨 | <ul> <li>Manager Boa</li> </ul> | rd 🗸 Licenses  | Reports                        | Issues 🗸      | Student Por | tal 🗸 To | ols v     |         |    |
| Software Usage History |                              |                                 |                |                                |               |             |          |           |         |    |
| Product *              | All                          |                                 | ~              |                                |               |             |          |           |         |    |
| User Name              |                              |                                 |                | Doma                           | iin           |             |          |           |         |    |
| Dates from             |                              |                                 |                | to                             |               |             |          |           |         |    |
| Room Nam               | All                          |                                 | ~              |                                |               |             |          |           |         |    |
| Search                 | PDF                          |                                 |                |                                |               |             |          |           |         |    |
| Product                | Workstation                  | Room                            | Starte         | <u>d</u>                       | Ende          | <u>d</u>    | Duration | User Name | Domai   | in |
| Notepad                | WINBLUE-X64                  | Thin Clients                    | 15-Oct-2023 1: | 29 AM                          |               |             |          | tmorris   | XEN-TES | σT |
| Notepad                | SRV2022 (RDP-Tcp#1)          | Servers                         | 10-May-2023 2  | ::07 AM                        | 10-May-2023 2 | 2:08 AM     | 0:00:24  | ahall     | XEN-TES | ST |
| Notepad                | WINBLUE-X64                  | Thin Clients                    | 10-May-2023 1  | :49 AM                         | 10-May-2023 1 | :49 AM      | 0:00:00  | tmorris   | XEN-TES | ST |
| Notepad                | RDS (HTML-6545-7430)         | Servers                         | 10-May-2023 1  | :49 AM                         | 10-May-2023 1 | :50 AM      | 0:01:03  | ahall     | XEN-TES | ST |
| Notepad                | RDS (HTML-6545-7430)         | Servers                         | 10-May-2023 1  | :43 AM                         | 10-May-2023 1 | :43 AM      | 0:00:12  | ahall     | XEN-TES | ST |

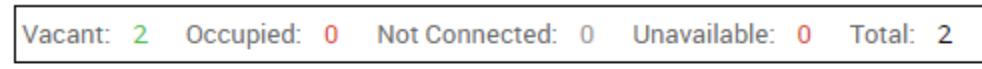

#### Text-only LiveMap

Station status is updated automatically every 15 seconds. Last update: 15-October-2023 1:08:36 AM

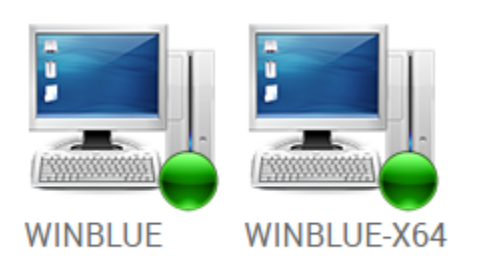

## Reporting a Bug or an Issue

Found a bug? Please submit a bug to <a href="mailto:support@veralab.com">support@veralab.com</a>.

If you notice any discrepancies in this document while testing in your environment, please report to us.

Thank you for using VeraLab and for taking the time to send us your feedback!